# Pesquisar Ordem de Serviço para Elaboração do Roteiro

Esta tela faz parte do processo de **Elaborar Roteiro de Programação de Ordens de Serviço**, e permite que você pesquise as *Ordens de Serviço* que serão consideradas para elaboração do roteiro do dia selecionado na tela de calendário (**Exibir Calendário para Elaboração do Roteiro**).

#### Observação

Informamos que os dados exibidos nas telas a seguir são fictícios, e não retratam informações de clientes.

| update:<br>05/09/2017 ajuda:pesquisar_ordens_de_servico_para_elaboracao_do_roteiro https://www.gsan.com.br/doku.php?id=ajuda:pesquisar_ordens_de_servico_para_elaboracao_ | _do_roteiro |
|----------------------------------------------------------------------------------------------------|-------------|
| 17:38                                                                                                    |             |

| Para selecionar ordens de serviço para elaboração do roteiro do                                                                                                    | dia 01/09/2017 , informe os dados abaixo:                                                                                                    |
|----------------------------------------------------------------------------------------------------|----------------------------------------------------------------------------------------------------|
| Origem dos Serviços:                                                                                                    | ○ Solicitados ○ Seletivos ●<br>Ambos                                                                                                    |
| Critério de Seleção:                                                                                                    | Tipo de Serviço 🔹                                                                                                    |
| Disponíveis<br>DESLIGAMENTO DE RAMAL DE AGUA POR ORDEM D<br>INSTALACAO HIDROMETRO EM CAIXA EXISTENTE - 1<br>SUBSTITUICAO DE HIDROMETRO - 2<br>TESTE GSANAS - 2<br>VISITA PREVIA - INSTALACAO HIDROMETRO - 343 | A CAERN - 1056                                                                                                    |
|                                                                                                    | *                                                                                                    |
| Serviços Diagnosticados:                                                                                                    | <u> </u>                                                                                                    |
| Serviços Acompanhamento pela Agência Reguladora:                                                                                                    | <ul> <li>Todos</li> <li>Sim</li> <li>Não</li> <li>Todos</li> <li>Sim</li> <li>Não</li> </ul>                                                                                                    |
| Serviços Acompanhamento pela Agência Reguladora:<br>Dias de Atraso:                                                                                                    | <ul> <li>Todos</li> <li>Sim</li> <li>Não</li> <li>Todos</li> <li>Sim</li> <li>Não</li> </ul>                                                                                                    |
| Serviços Acompanhamento pela Agência Reguladora:<br>Dias de Atraso:<br>Período de Atendimento:                                                                                                    | <ul> <li>Todos Sim Não</li> <li>Todos Sim Não</li> <li>a</li> <li>a</li> <li>(dd/mm/aaaa)</li> </ul>                                                                                                    |
| Serviços Acompanhamento pela Agência Reguladora:<br>Dias de Atraso:<br>Período de Atendimento:<br>Período de Geração:                                                                                         | <ul> <li>Todos Sim Não</li> <li>Todos Sim Não</li> <li>Todos Sim Não</li> </ul>                                                                                                    |
| Serviços Acompanhamento pela Agência Reguladora:<br>Dias de Atraso:<br>Período de Atendimento:<br>Período de Geração:<br>Período de Previsão para Cliente:                                                    | <ul> <li>Todos Sim Não</li> <li>Todos Sim Não</li> <li>Todos Sim Não</li> <li>a</li> <li>a</li> <li>(dd/mm/aaaa)</li> <li>a</li> <li>(dd/mm/aaaa)</li> <li>a</li> <li>(dd/mm/aaaa)</li> </ul>                                  |
| Serviços Acompanhamento pela Agência Reguladora:<br>Dias de Atraso:<br>Período de Atendimento:<br>Período de Geração:<br>Período de Previsão para Cliente:<br>Período de Previsão para Agência Reguladora:    | <ul> <li>Todos Sim Não</li> <li>Todos Sim Não</li> <li>Todos Sim Não</li> <li>a</li> <li>a</li> <li>(dd/mm/aaaa)</li> <li>a</li> <li>(dd/mm/aaaa)</li> <li>a</li> <li>(dd/mm/aaaa)</li> <li>a</li> <li>(dd/mm/aaaa)</li> </ul> |

Você deve informar os campos de pesquisa e, depois, clicar no botão <u>Pesquisar</u>. O sistema, então, apresentará a uma nova tela com o resultado da pesquisa, para você **Elaborar a Programação das Ordens de Serviço** selecionadas.

A coleção de ordens de serviço obtida estará ordenada por localidade, setor comercial e quadra:

Caso a ordem de serviço esteja associada a um registro de atendimento, será utilizada a quadra do registro de atendimento. Caso contrário, será utilizada a quadra do documento de cobrança.

Caso o critério de pesquisa informado não selecione nenhuma ordem de serviço, o sistema exibe a mensagem: *Não há Ordens de Serviço que atendam aos critérios de seleção informados. Não é possível a elaboração do roteiro*.

## Tela de Sucesso

A tela de sucesso corresponde à apresentação da tela **Elaborar a Programação das Ordens de Serviço**, que contém a relação das *Ordens de Serviço* encontrados na base de dados, de acordo com os argumentos de pesquisa informados. A relação de ordens de serviço obtida estará ordenada por localidade, setor comercial e quadra.

Caso a ordem de serviço esteja associada a um registro de atendimento, será utilizada a quadra do registro de atendimento. Caso contrário, será utilizada a quadra do documento de cobrança. Caso o critério de pesquisa informado não selecione nenhuma ordem de serviço, então o sistema exibirá a mensagem: *Não há Ordens de Serviço que atendam aos critérios de seleção informados. Não é possível a elaboração do roteiro*.

# **Preenchimento dos campos**

Informe, pelo menos, um dos parâmetros de pesquisa relacionados abaixo. Além dos critérios de pesquisa que você estabelecerá para a seleção das ordens de serviço, o sistema acrescentará, automaticamente, os seguintes critérios:

- Selecionar, apenas, as ordens de serviço não encerradas;
- Que estejam na unidade de lotação do usuário;
- Que não estejam programadas; e
- Que estejam de acordo com a **Origem dos Serviços** selecionada.

| Campo               | Orientações para Preenchimento                                                                                                    |
|---------------------|----------------------------------------------------------------------------------------------------|
| Origem dos Serviços | Campo obrigatório - Selecione a <i>Origem dos Serviços</i> entre as opções:<br>Solicitados (já vem previamente selecionada pelo sistema);<br>Seletivos;<br>Ambos.<br>Caso você selecione a opção <i>Seletivos</i> , o sistema desabilitará os campos:<br>Dias de Atraso,<br>Período de Previsão para Cliente, e<br>Período de Previsão para Agência Reguladora. |

| Campo                                            | Orientações para Preenchimento                                                                                                    |
|--------------------------------------------------|----------------------------------------------------------------------------------------------------|
| Critério de Seleção                              | Campo obrigatório - Escolha o critério para seleção das ordens de serviço,<br>entre as opções abaixo:<br>Tipo de Serviço (já vem previamente selecionada pelo sistema);<br>Tipo de Equipe - Perfil;<br>Unidade de Atendimento;<br>Localidade;<br>Setor Comercial;<br>Distrito Operacional.<br>O sistema irá preencher a lista da caixa <i>Disponíveis</i> , em função do <i>Critério</i><br><i>de Seleção</i> escolhido.<br>Você deverá selecionar os itens da lista apresentada na caixa <i>Disponíveis</i><br>que irão compor o critério de seleção das ordens de serviço.<br>Selecione os itens na caixa da esquerda ( <i>Disponíveis</i> ) e utilize os botões<br>para efetuar a transferência para a caixa da direita ( <i>Selecionados</i> ), e vice-<br>versa. |
| Serviços Diagnosticados                          | Utilize este campo para definir o critério de seleção das ordens de serviço<br>em função da situação do diagnóstico.<br>Serviços Diagnosticados e Regra para seleção das ordens de serviço:<br>Todos - Selecionar as ordens de serviço sem restrição quanto à situação de<br>diagnóstico. Esta opção vem previamente selecionada pelo sistema.<br>Sim - Selecionar as ordens de serviço diagnosticadas.<br>Não - Selecionar as ordens de serviço não diagnosticadas.                                                                                                    |
| Serviços Acompanhados<br>pela Agência Reguladora | Utilize este campo de definir o critério de seleção das ordens de serviço em<br>função da situação de acompanhamento pela agência reguladora.<br>Serviços Acompanhados pela Agência Reguladora e Regra para seleção das<br>ordens de serviço:<br>Todos - Selecionar as ordens de serviço sem restrição quanto à situação de<br>acompanhamento pela agência reguladora.<br>Sim - Selecionar as ordens de serviço que estão com acompanhamento<br>pela agência reguladora.<br>Não - Selecionar as ordens de serviço que estão sem acompanhamento<br>pela agência reguladora.                                                                                                    |
| Dias de Atraso                                   | Caso deseje efetuar o filtro pelos dias de atraso das ordens de serviço,<br>informe o intervalo de dias de atraso das ordens de serviço que o sistema<br>deverá considerar para efetuar o filtro.<br>No 1º campo informe os <i>Dias de Atraso Inicial</i> e no 2º os <i>Dias de Atraso</i><br><i>Final</i> .<br>Ao informar os <i>Dias de Atraso Inicial</i> , o sistema irá replicá-lo no campo <i>Dias</i><br><i>de Atraso Final</i> , caso não esteja preenchido.<br>Ao limpar o campo <i>Dias de Atraso Inicial</i> , o sistema limpará, também, o<br>campo <i>Dias de Atraso Final</i> .<br>O campo <i>Dias de Atraso Inicial</i> deverá ser menor, ou igual, ao campo <i>Dias</i><br><i>de Atraso Final</i> .                                                   |

| Campo                               | Orientações para Preenchimento                                                                                                    |
|-------------------------------------|----------------------------------------------------------------------------------------------------|
| Período de Atendimento              | <ul> <li>Para pesquisar as ordens de serviço pela data de atendimento, informe a data inicial e final para compor o <i>Período de Atendimento</i>.</li> <li>Ao digitar a informação nos campos das datas, você não precisa preocuparse com as barra de separação da data, porque o sistema as coloca automaticamente.</li> <li>As datas devem ser informadas no formato: DD/MM/AAAA, onde DD corresponde ao dia, MM corresponde ao mês e AAAA, ao ano.</li> <li>O dia e o mês devem ser informados, obrigatoriamente, com dois dígitos e o ano com quatro.</li> <li>Caso deseje pesquisar a data num calendário, clique no botão , que fica ao lado dos campos das datas; e selecione a data a partir do calendário.</li> <li>Clique em <b>Pesquisar Data - Calendário</b> para obter informações mais detalhadas.</li> <li>Ao informar a data inicial, o sistema a repetirá na data final.</li> <li>Mas você poderá alterar a data final para uma data superior à inicial.</li> <li>Ao limpar a data inicial, o sistema, automaticamente, limpará a data final.</li> </ul>                                            |
| Período de Geração                  | <ul> <li>Para pesquisar as ordens de serviço pela data da geração, informe a data inicial e final para compor o <i>Período de Geração</i>.</li> <li>Ao digitar a informação nos campos das datas, você não precisa preocuparse com as barra de separação da data, porque o sistema as coloca automaticamente.</li> <li>As datas devem ser informadas no formato: DD/MM/AAAA, onde DD corresponde ao dia, MM corresponde ao mês e AAAA, ao ano.</li> <li>O dia e o mês devem ser informados, obrigatoriamente, com dois dígitos e o ano com quatro.</li> <li>Caso deseje pesquisar a data num calendário, clique no botão , que fica ao lado dos campos das datas; e selecione a data a partir do calendário.</li> <li>Clique em <b>Pesquisar Data - Calendário</b> para obter informações mais detalhadas sobre a tela.</li> <li>Ao informar a data inicial, o sistema a repetirá na data final.</li> <li>Você poderá alterar a data final para uma data superior à inicial.</li> <li>Ao limpar a data inicial, o sistema, automaticamente, limpará a data final.</li> </ul>                                           |
| Período de Previsão para<br>Cliente | <ul> <li>Para pesquisar as ordens de serviço pela data de previsão de atendimento informada ao cliente, informe a data inicial e final para compor o <i>Período de Previsão para Cliente</i>.</li> <li>Ao digitar a informação nos campos das datas, você não precisa preocuparse com as barra de separação, porque o sistema as coloca automaticamente.</li> <li>As datas devem ser informadas no formato: DD/MM/AAAA, onde DD corresponde ao dia, MM corresponde ao mês e AAAA, ao ano.</li> <li>O dia e o mês devem ser informados, obrigatoriamente, com dois dígitos e o ano com quatro.</li> <li>Caso deseje pesquisar a data num calendário, clique no botão a lado dos campos das datas; e selecione a data a partir do calendário.</li> <li>Clique em Pesquisar Data - Calendário para obter informações mais detalhadas sobre a tela do calendário.</li> <li>Ao informar a data inicial, o sistema a repetirá na data final.</li> <li>Mas você poderá alterar a data final para uma data superior à inicial.</li> <li>Ao limpar a data inicial, o sistema, automaticamente, limpará a data final.</li> </ul> |

| Campo                                          | Orientações para Preenchimento                                                                                                    |
|------------------------------------------------|----------------------------------------------------------------------------------------------------|
| Período de Previsão para<br>Agência Reguladora | <ul> <li>Para pesquisar as ordens de serviço pela data de previsão de atendimento fornecida à Agência Reguladora, informe a data inicial e final para compor o <i>Período de Previsão para Agência Reguladora</i>.</li> <li>Ao digitar a informação nos campos das datas, você não precisa preocuparse com as barra de separação, pois o sistema as coloca automaticamente. As datas devem ser informadas no formato: DD/MM/AAAA, onde DD corresponde ao dia, MM corresponde ao mês e AAAA, ao ano.</li> <li>O dia e o mês devem ser informados, obrigatoriamente, com dois dígitos e o ano com quatro.</li> <li>Caso deseje pesquisar a data num calendário, clique no botão a fica ao lado dos campos das datas; e selecione a data a partir do calendário.</li> <li>Clique em <b>Pesquisar Data - Calendário</b> para obter informações mais detalhadas sobre a tela.</li> <li>Ao informar a data inicial, o sistema a repetirá na data final.</li> <li>Mas você poderá alterar a data final para uma data superior à inicial.</li> <li>Ao limpar a data inicial, o sistema, automaticamente, limpará a data final.</li> </ul> |

#### Funcionalidade dos botões

| Botão | Descrição da Funcionalidade                                                                                                    |
|-------|----------------------------------------------------------------------------------------------------|
| >>    | <ul> <li>Transfere todos os itens da caixa <i>Disponíveis</i> para a caixa <i>Selecionados</i>.</li> <li>Para selecionar mais de um item, utilize as teclas <i>Ctrl</i> e <i>Shift</i>, concomitantemente com o clique do <i>Mouse</i> sobre a descrição do item que desejar selecionar.</li> <li>A tecla <i>Ctrl</i> seleciona uma linha na caixa; e a tecla <i>Shift</i> seleciona um conjunto de linhas.</li> <li>Caso você clique mais de uma vez sobre a mesma linha, com a tecla <i>Ctrl</i> pressionada, o item será, sucessivamente, marcado e desmarcado.</li> </ul>        |
| >     | <ul> <li>Transfere os itens selecionados na caixa <i>Disponíveis</i> para a caixa <i>Selecionados</i>.</li> <li>Para selecionar mais de um item, utilize as teclas <i>Ctrl</i> e <i>Shift</i>, concomitantemente com o clique do <i>Mouse</i> sobre a descrição do item que desejar selecionar.</li> <li>A tecla <i>Ctrl</i> seleciona uma linha na caixa; e a tecla <i>Shift</i> seleciona um conjunto de linhas.</li> <li>Caso você clique mais de uma vez sobre a mesma linha, com a tecla <i>Ctrl</i> pressionada, o item será, sucessivamente, marcado e desmarcado.</li> </ul> |
| <     | <ul> <li>Retorna os itens selecionados na caixa Selecionados para a caixa Disponíveis.</li> <li>Para selecionar mais de um item, utilize as teclas Ctrl e Shift, concomitantemente com o clique do Mouse sobre a descrição do item que desejar selecionar.</li> <li>A tecla Ctrl seleciona uma linha na caixa; e a tecla Shift seleciona um conjunto de linhas.</li> <li>Caso você clique mais de uma vez sobre a mesma linha, com a tecla Ctrl pressionada, o item será, sucessivamente, marcado e desmarcado.</li> </ul>                                                           |
| <<    | <ul> <li>Retorna todos os itens da caixa Selecionados para a caixa Disponíveis.</li> <li>Para selecionar mais de um item, utilize as teclas Ctrl e Shift, concomitantemente com o clique do Mouse sobre a descrição do item que desejar selecionar.</li> <li>A tecla Ctrl seleciona uma linha na caixa; e a tecla Shift seleciona um conjunto de linhas.</li> <li>Caso você clique mais de uma vez sobre a mesma linha, com a tecla Ctrl pressionada, o item será, sucessivamente, marcado e desmarcado.</li> </ul>                                                                  |

7/7

| Botão     | Descrição da Funcionalidade                                                                                                    |
|-----------|----------------------------------------------------------------------------------------------------|
|           | Ao acionar este botão, o sistema irá abrir uma tela para que você selecione a data a<br>partir de um calendário.<br>Clique em <b>Pesquisar Data - Calendário</b> para obter ajuda da tela. |
| Pesquisar | Utilize este botão para solicitar ao sistema a realização da pesquisa das <i>Ordens de Serviço</i> , de acordo com os argumentos de pesquisa informados.                                   |
| Limpar    | Utilize este botão para limpar todos os campos da tela.                                                                                                    |

### Referências

Elaborar Roteiro de Programação de Ordens de Serviço

#### **Termos Principais**

Ordem de Serviço

Clique aqui para retornar ao Menu Principal do GSAN

From: https://www.gsan.com.br/ - Base de Conhecimento de Gestão Comercial de Saneamento

Permanent link: https://www.gsan.com.br/doku.php?id=ajuda:pesquisar\_ordens\_de\_servico\_para\_elaboracao\_do\_roteiro

Last update: 05/09/2017 17:38

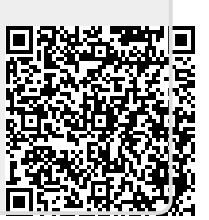